SENSING LABS SAS Cap Oméga Rond-point Benjamin Franklin CS 39521 34960 - Montpellier Cedex 2 France

www.sensing-labs.com support@sensing-labs.com

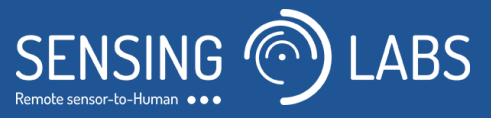

# SenlabA©

# Quick User guide

SENSING-LABS EXTERNAL DOCUMENTATION V1.2 - REV A

SEPT 2016

25

Thank you for your choosing our Senlab product !

We hope you will find the instructions on this user manual clearly and easily to follow.

### Connection to external sensor

The SenlabA product is intented to be connected to **every 4-20mA sensors** output.

- It can also be connected to specific sensor protocol as one-wire or i2c;
- If you need to use one of this protocol, you have to contact sensing-labs to check your sensor compatibility

The connection is made by using **the provided IP67 cable connector** on which each pin are numerated from 1 to 7.

- 1. For connection with 4-20mA sensor, use PIN contacts n°1 & n°2
- 2. Other PIN contacts are reserved for other protocols.

### **Network activation**

### Device positioning

For best radio performance, the upper part of the device must be positioned upwardly in a free space area (avoid positioning against metallic element).

• For outdoor version, plastic cable ties with screw mount is recommended for wall fixation.

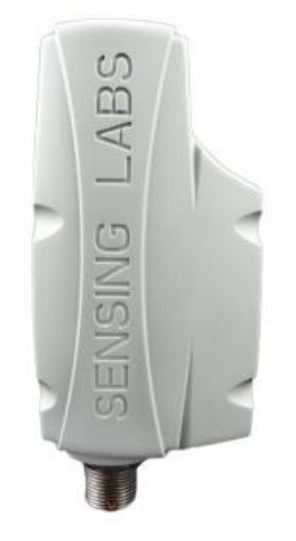

### Starting configuration

The devices you have received are delivered in a stand-by mode waiting to be activated and with the pre-configured activation process that you've asked for:

- ABP (Activation by personalization) or
- OTAA (Over-the-air activation)

For OTAA: Device EUI, Application EUI and application Key are already configured.

For ABP: Device EUI, Application EUI, device address, network id, network session and application session keys are already configured.

### Start the product

To start the product :

- 1. Put the magnet on the side of the product (as outlined in the pictures below) during 1 to 2 seconds to activate the product (i.e pulse counting, datalogging and radio sending).
- 2. The green LED of the product will start blinking rapidly during the « search network » process (that should last around 5 sec), then :

- Once the network is found and the activation is done, the LED is illuminated during 2 seconds.

- If not, the LED will end its 5 seconds blinking without any other lighting. The produc twill then come back to its stand-by mode and will be ready for a new activation attempt.

Nota : Once activated, if you pass the magnet over the activation zone again, the LED will blink during 2 second but it will not disturb the correct operation of the product.

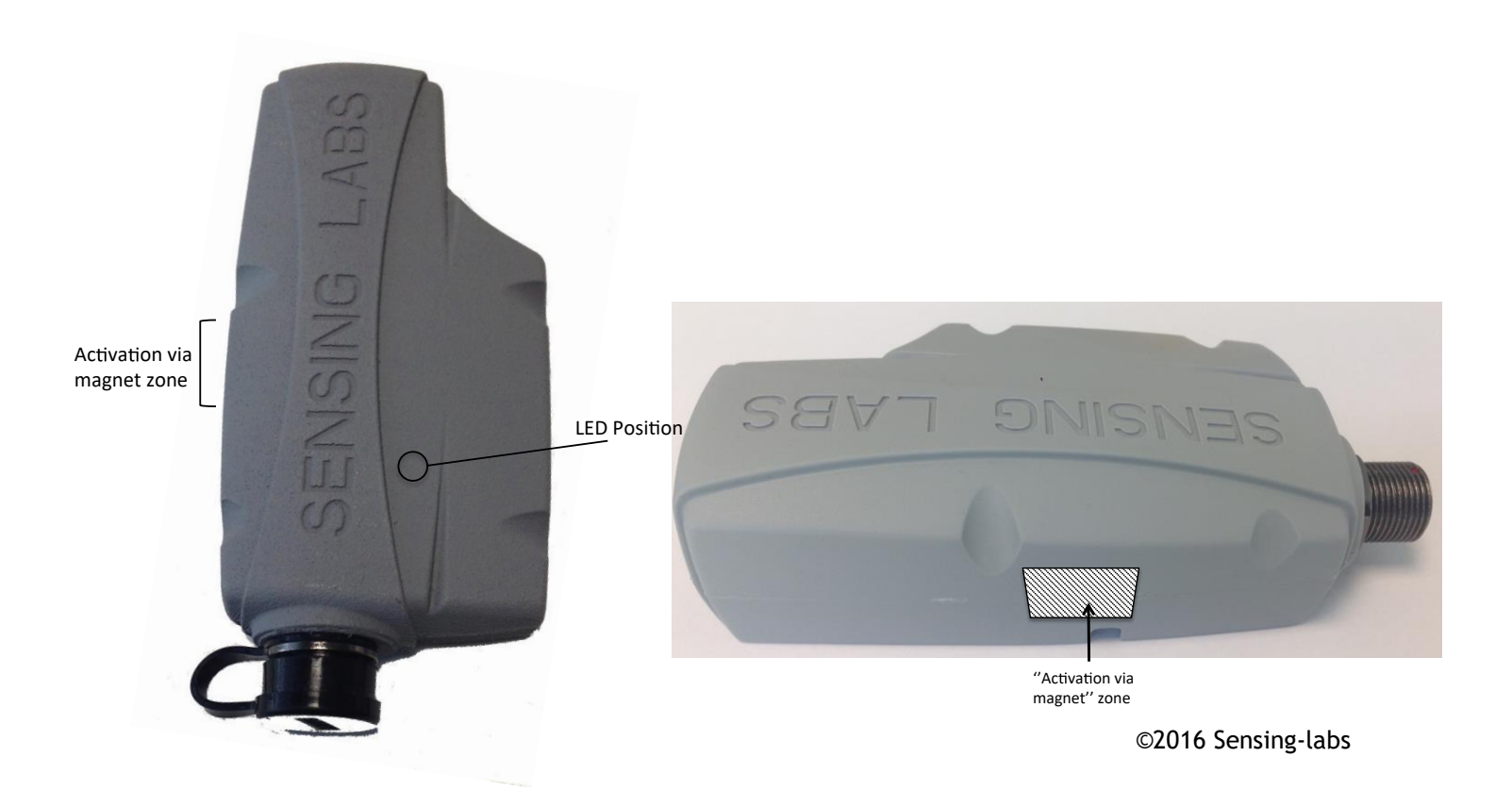

#### Return to the stand-by mode

Once activated, follow next steps to put the product back in the stand-by mode :

1. Via an Sensing-Labs API (SLbase)

POST http://{AppServerURI}/V1.0/{devEUI}/SenlabT/request\_stop\_application TYPE x-www-form-encoded

The request will be automatically be taken into account just after the next radio communication comming from the Senlab. No confirmation is returned by the product.

2. Via your own network server solution

Send the following downlink request. After response confirmation, new activation of device with magnet will be necessary to restart the datalog.

| Request | ID   | STOP PARAM. | Response | ID   | STATUS  | STOP PARAM. |
|---------|------|-------------|----------|------|---------|-------------|
|         | (1B) | (2B)        |          | (1B) | (1B)    | (2B)        |
|         | 0x01 | 0x0700      |          | 0x01 | 0x00 OK | 0x0700      |
|         |      |             |          |      | 0x01 KO |             |

3. Via Sensing-Labs SLsetting tool

Sensing-Labs provides a specific tool to configured and maintained all your Senlab devices. Contact Sensing Labs to have more information.

## Application configuration

#### External sensor current

The SenlabA product starts log periodic sensor current once activated, if datalog have been previously configured (by commissioning).

If the product is deactivated, it will stop to log measures and will start again from once activated again.

### Datalog

2 type of measures are collected in each datalog transmission

- Current(Unsigned integer value, Unit mA)
- Battery level (Unsigned integer value, Unit %)

The following request operations are supported

- request\_write\_datalog\_cfg used for datalog configuration with parameters:
  - log period (REQ frequency of measure value acquisition in min) (minimum 1min; maximum 24h)
  - number of logs transmitted by message (REQ in min) (multiple of log period; minimum 3min; maximum 24h)
  - Log transmission random activation (OPT Boolean) add datalog transmission random feature to maximize device datalog reliability
- request\_shift\_log\_tx used for shifting the datalog transmission with parameters:
  - log period (only for internal check)
  - o shift log transmission (multiple of log period in minute)

## Security

### Electrical safety

All circuits are SELV, including interface circuits which are only used for measurement (signals without power, these circuits are considered LPS).

### Battery replacement (for INDOOR integration only)

Battery can be replaced for indoor integration following these instructions:

- Replacement battery must by a Lithium 3,6V AA type with 50mA min of supported continuous current
- Sensing-Labs recommends usage of model SAFT LS14500
- After battery replacement, device must be reactivated and request\_reset\_battery\_level must be sent to device after its activation.

#### ATTENTION:

EN: There is a risk of explosion if the battery is replaced by an incorrect type. Dispose of used batteries according to instructions.

FR: Il y a risque d'explosion si la batterie est remplacée par une batterie de type incorrect. Mettre au rebut les batteries usagées conformément aux instructions.

### Legals

SENSING LABS SAS reserves the right to make corrections, modifications, enhancements, improvements and other changes to its products and services at any time and to discontinue any product or service without notice.

SENSING LABS products is not authorized for use in safety-critical applications

(such as life support) where a failure of the product would reasonably be expected to cause severe personal injury or death, unless officers of the parties have executed an agreement specifically governing such use.

Buyers confirm that they have all necessary expertise in the safety and regulatory ramifications of their applications, acknowledge and agree that they are solely responsible for all legal, regulatory and safety-related requirements concerning their products and any use of the product in such safety-critical applications, notwithstanding any applications-related information or support that may be provided by SENSING LABS SAS.

© 2016 SENSING LABS SAS. All rights reserved. Sensing Labs logo, are registered trademarks of SENSING LABS SAS. All other brands and product names mentioned in this document are the property of their respective holders.

This is a non-contractual document and specifications are subject to change at any time without notice.

For more information about this software: website - http://www.sensing-labs.com email - contact@sensing-labs.com support - http://support.sensing-labs.com/senlab

<u>Headquarters:</u> SENSING LABS SAS. CAP OMEGA, rond point Benjamin Franklin 34960 Montpellier cedex 02 – France